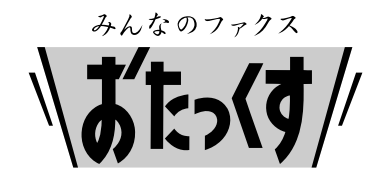

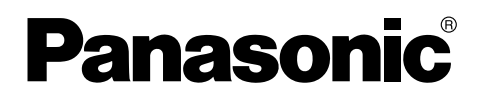

#### Facsimile

# **Quick Reference Guide**

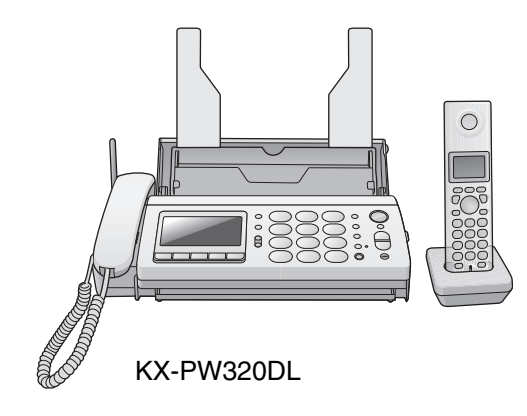

## Model No. KX-PW320DL KX-PW320DW

Main unit: KX-PW320 Portable handset: KX-FKN526

Thank you for purchasing a Panasonic product.

| Table of Contents                                       |    |
|---------------------------------------------------------|----|
| Finding the controls                                    | 2  |
| Installations and connections                           | 4  |
| Setting your facsimile telephone number                 | 7  |
| Setting your logo                                       | 8  |
| Character input and command key table                   | 9  |
| Voice guide 1                                           | 10 |
| Automatic dialing on the main unit 1                    | 11 |
| Automatic dialing on the portable handset (KX-FKN526) 1 | 13 |
| Intercom 1                                              | 14 |
| Sending faxes 1                                         | 15 |
| Receiving faxes 1                                       | 16 |
| Operating the built-in answering device 1               | 17 |
| Call block 1                                            | 9  |
| SpecificationsBack cover                                | er |

- This guide explains some basic features and operations, but not all of them. For further details, see the Japanese operating instructions.
- This product is designed for use in Japan.
- Panasonic cannot provide service for this product if used outside Japan.
- KX-PW320DL includes 1 portable handset and 1 main unit. KX-PW320DW includes 2 portable handsets and 1 main unit.
- Any details given in this guide are subject to change without notice.

This unit is equipped with the voice guide features. (Japanese only) For details about voice guide, please see page 10.

## Finding the controls

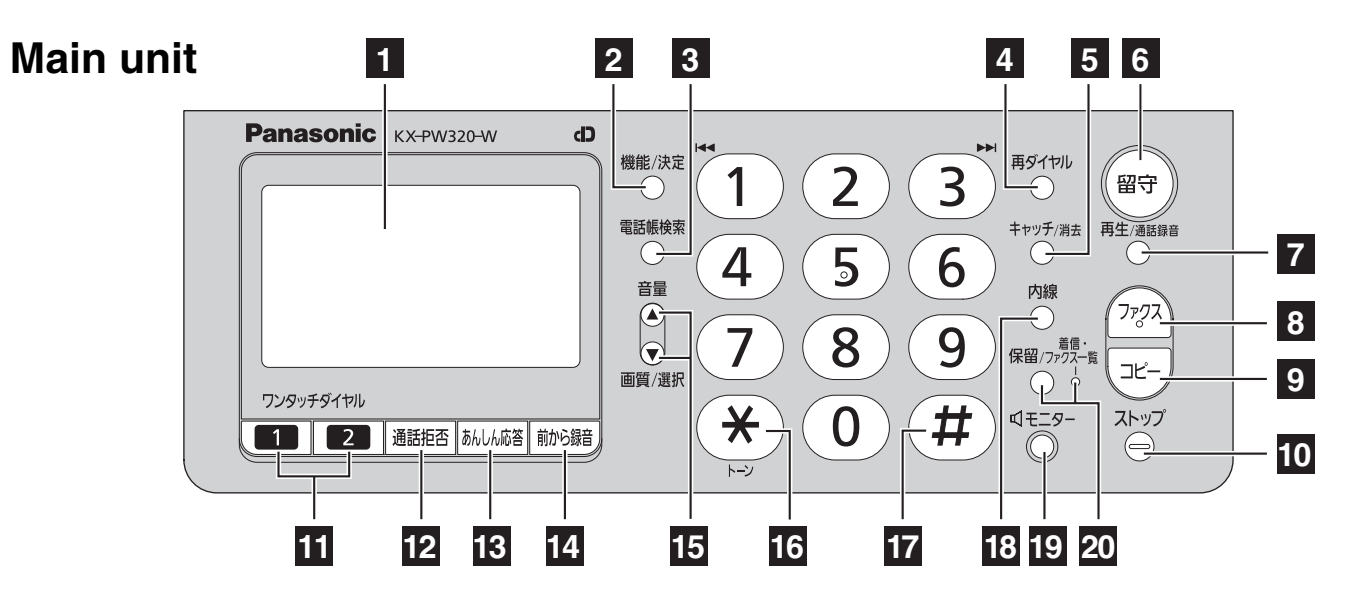

#### Liquid crystal display

- **2 Function** button initiates programming. **Set** button stores a parameter.
- 3 Phonebook button
- 4 Redial button redials the phone numbers in the redial list. The last 10 phone numbers dialed are stored in memory.
- Flash button (For call waiting service users.)
   Erase button
- Auto Answer button & indicator
   —light on: answering device activated.
   —light off: used as a regular telephone.
- **7 Playback** button plays back recorded messages.

**Record** button records a telephone conversation.

- To record a telephone conversation <sup>再生/通話録音</sup> (Playback/Record) → # (Cancel the precaution voice message)
- To stop recording, press ⊖(stop)
- 8 Fax button starts faxing.
- **9** Copy button starts copying.
- 10 Stop button
- 11 One-touch Dial buttons
- 12 Block button for the undesired call

#### 13 Secure button

While the unit is ringing, press this button. The unit announces a message to the caller. The message is announced in Japanese and means "This unit is currently set to Caller Verifying mode. Could you please speak out your name?".

- To talk to the caller, lift the handset.
- To hang up, press 🛞.

- Enhanced Record button records the previous 1 minute of the current telephone conversation.
  - To record the previous 1 minute of telephone conversation, press 耐い語 (Enhanced record).
  - To stop recording, press (stop)
- Volume buttons adjust the volume.
   Resolution buttons select the resolution when faxing or copying.
   Search buttons
- **16 Tone** button switches to tone dialing.
- 17 Sharp button
- 18 Intercom button
- 19 Monitor button
- 20 Hold button
  - Call/Fax List button starts a search in
  - the Number Display (Caller ID) log.
  - the fax list stored in memory.
  - Call/Fax List indicator lights when
  - a call was missed.(For Number Display service users.)
  - a fax was stored in memory.

## **Finding the controls**

## Portable handset (KX-FKN526)

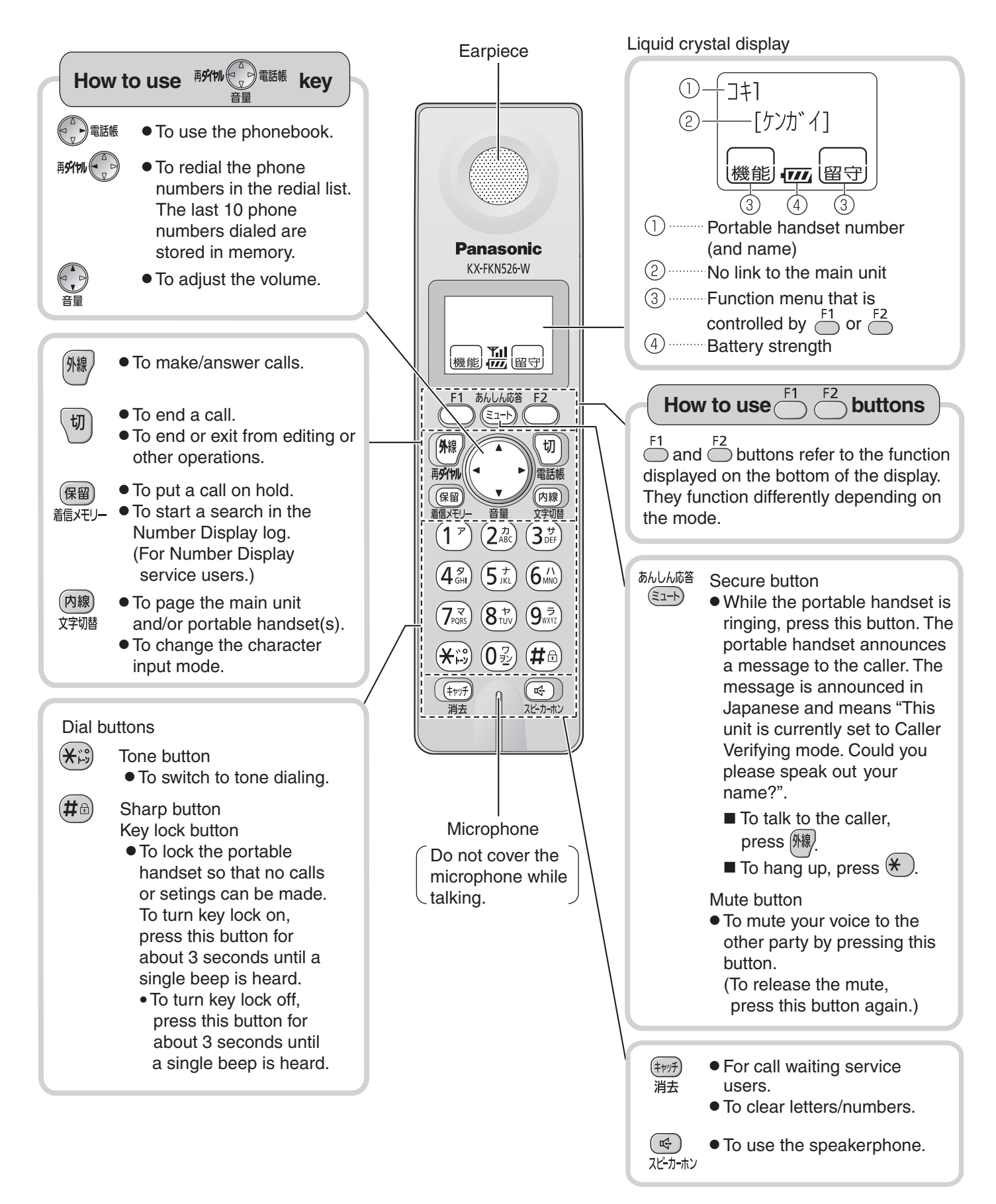

## Installations and connections

# Open the control panel. **2** Open the back cover. 3 Insert the ink film. Insert the orange gear into the left slot of the main unit. Insert the white gear into the right slot of the main unit. **4** If the ink film is slack, tighten it by winding this gear (orange). 5 Close the back cover pressing " $\circ \circ \circ$ " down on both sides until it clicks into place. 6 Close the control panel. • When the unit runs out of ink film, the following message will be displayed.

## Installing the ink film

フィルムカ゛ ナクナリマシタ コウカン シテクタ゛サイ U23 ヒンハ゛ン:KX-FAN190

Install a new ink film.

Replacement ink film:KX-FAN190 (15 m) $\forall$ 714KX-FAN190W (15 m X 2) $\forall$ 1,208KX-FAN191 (15 m) (\*1) $\forall$ 893KX-FAN191W (15 m X 2) (\*1)  $\forall$ 1,523

- \*1 KX-FAN191/KX-FAN191W leaves a fainter print trail on the film than does the KX-FAN190/190W.
  - $\cdot$  As of January 2010.  $\cdot$  Tax included.

## Installations and connections

## Installing recording paper (A4 size)

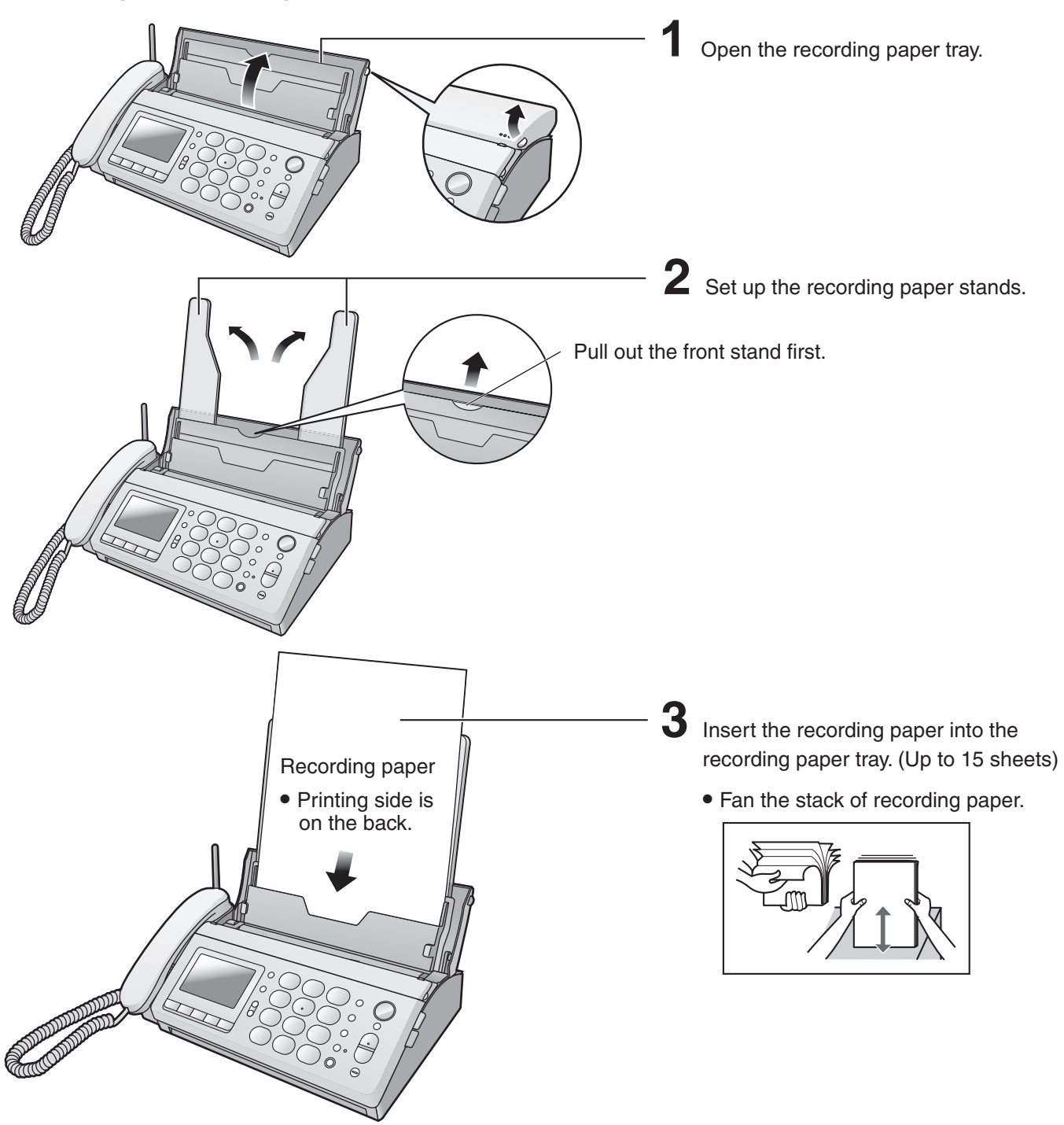

#### Folding the recording paper tray

 Remove the recording paper and fold the recording paper stands in.

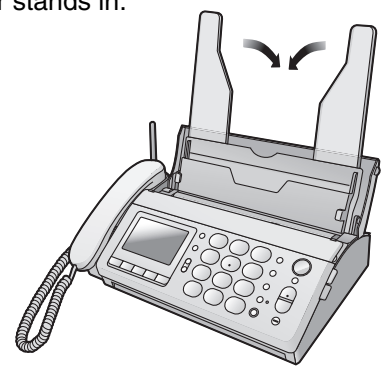

(2) Close the recording paper tray.

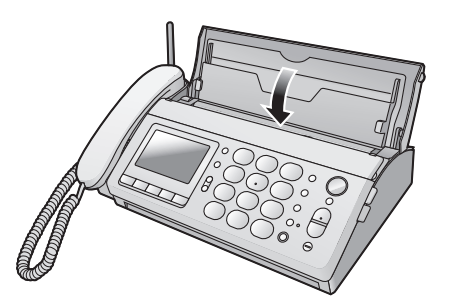

### Connecting the main unit

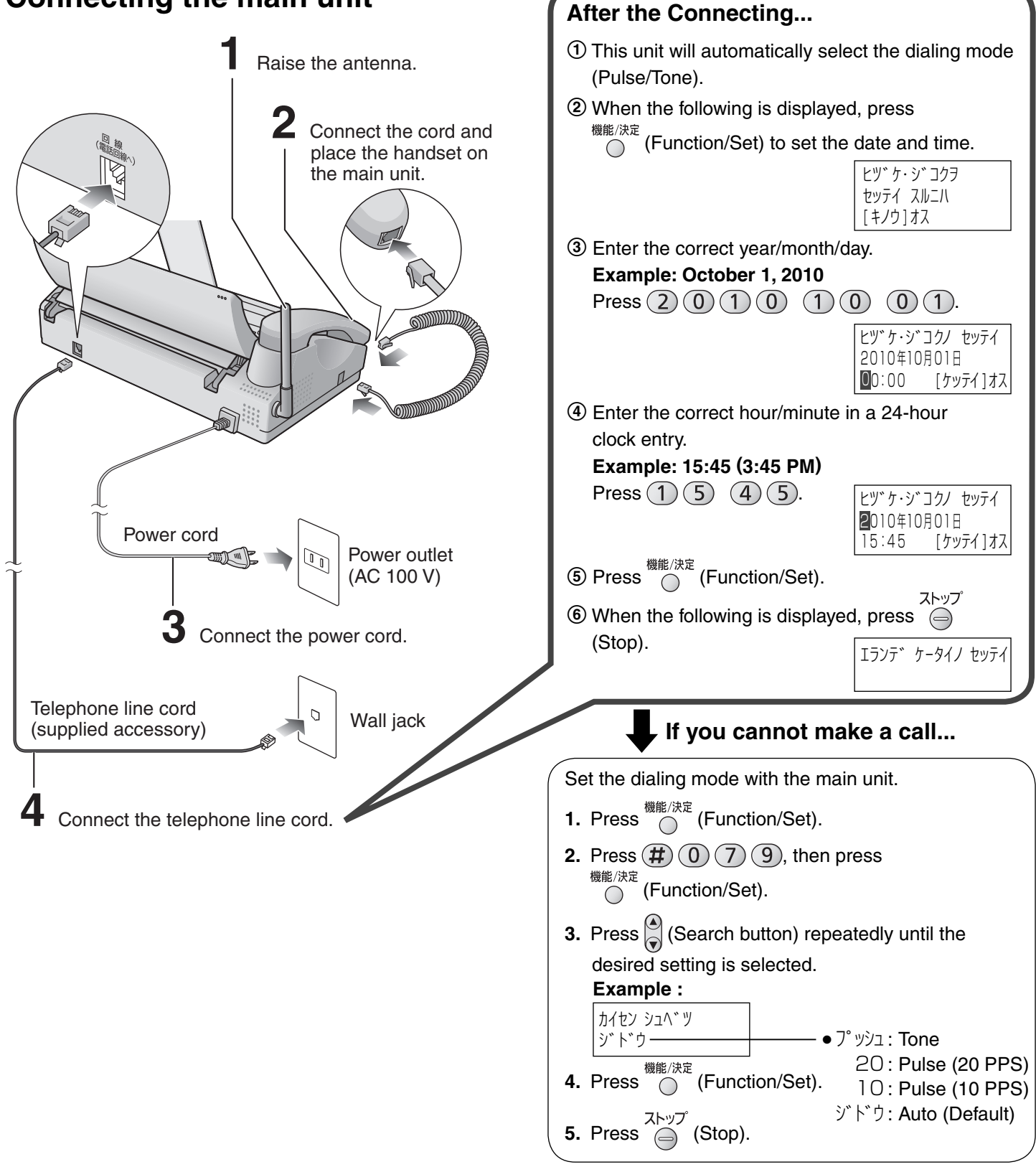

#### ■ To adjust the date and time

- **1.** Press <sup>機能/決定</sup> (Function/Set).
- **2.** Press (#) (0) (1), then press  $\overset{\#/k}{\bigcirc}$  (Function/Set).
- 3. Enter the correct year/month/day/hour/minute.
- **4.** Press  $\overset{\# \mathbb{R}/k\mathbb{R}}{\bigcirc}$  (Function/Set), then press  $\overset{\mathsf{Zhy7}}{\bigcirc}$  (Stop).

# Installations and connections

# Setting up the portable handset (KX-FKN526)

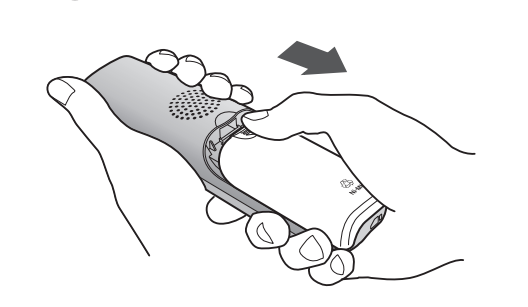

Press 🕞 on the battery cover and slide the cover.

2 Insert the battery into the compartment and close the battery cover.

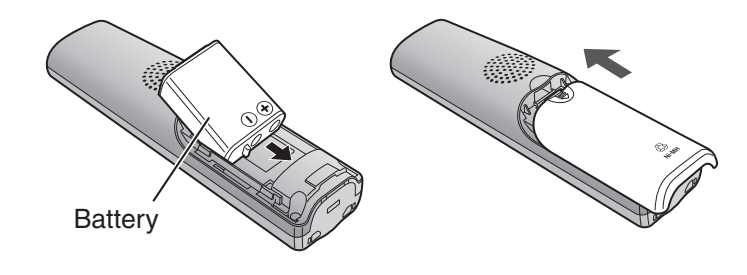

Connect the charger to the power outlet, then place the portable handset on the charger for about
10 hours.

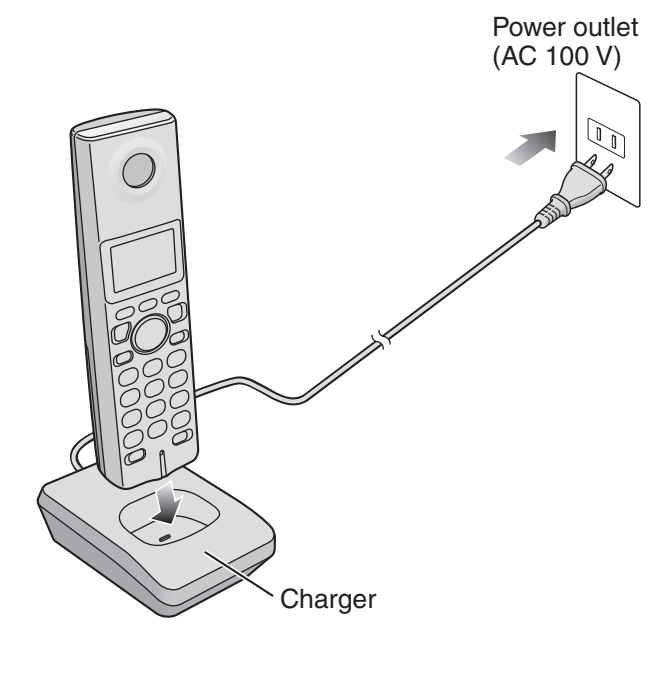

• After your Panasonic battery is fully charged, it will last up to about 5 hours of conversation.

# Setting your facsimile telephone number

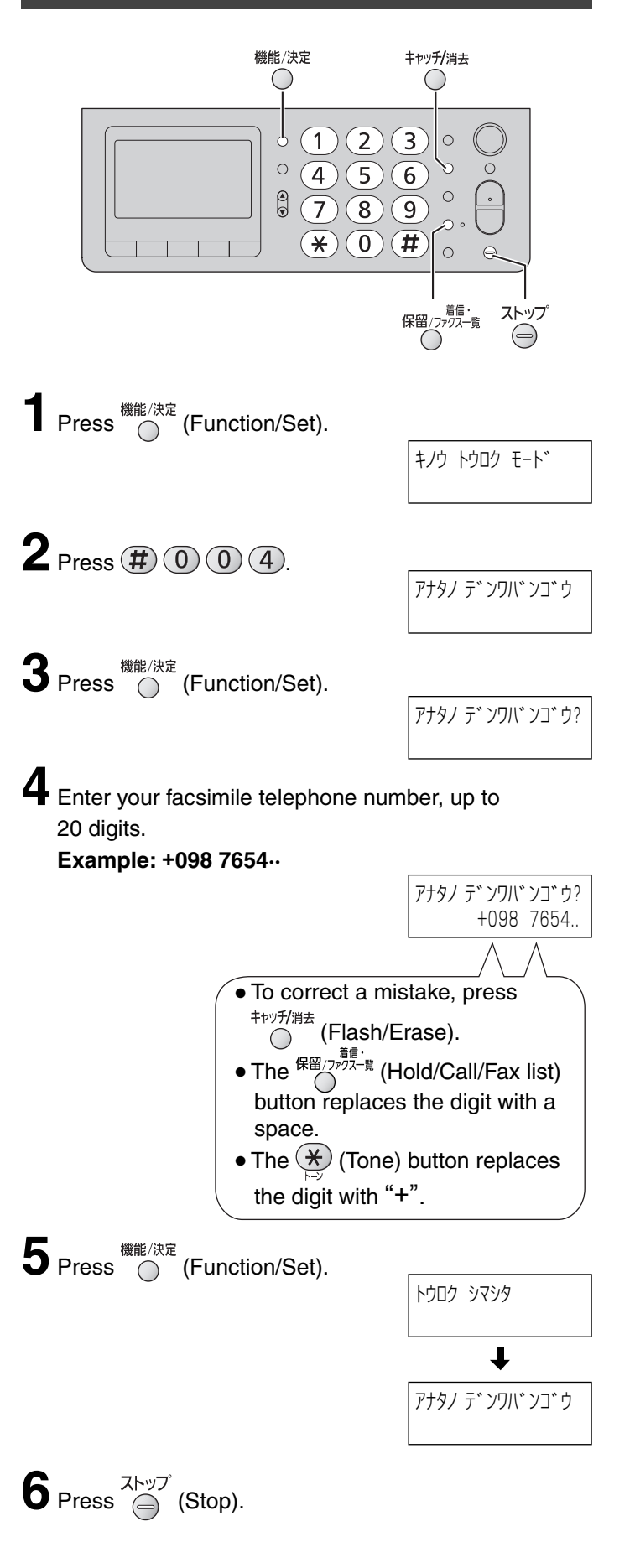

## Setting your logo

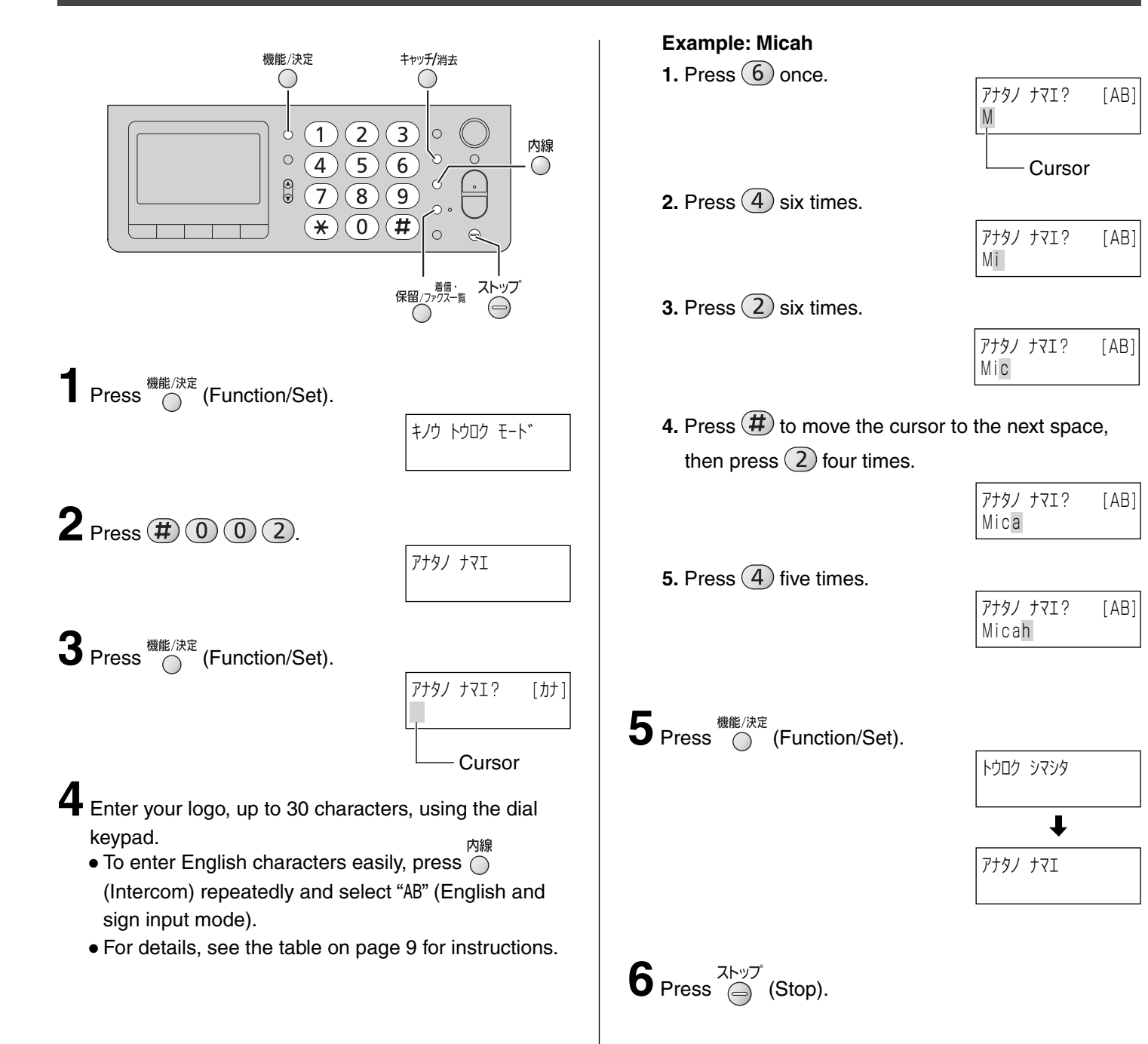

## Character input and command key table

Pressing the dial keys will select a character as shown below.

| Cha                                                     | Character Katakana English and signs |                                         | S                       | Numbers                                |             |
|---------------------------------------------------------|--------------------------------------|-----------------------------------------|-------------------------|----------------------------------------|-------------|
| Display of the<br>main unit and the<br>portable handset |                                      | [カナ]                                    | [AB]                    |                                        | [12]        |
| Dial key                                                |                                      |                                         |                         |                                        |             |
| ( Main )<br>unit )                                      | Portable<br>handset<br>KX-FKN526     | <u> </u>                                |                         |                                        |             |
| 1                                                       | 1                                    | アイワエオ<br>アイウエオ                          | @ & \$ ¥ % + = ~ ^      |                                        | 1           |
| 2                                                       | 2                                    | カキクケコ                                   | АВСаbс                  |                                        | 2           |
| 3                                                       | 3                                    | サシスセソ                                   | DEFdef                  |                                        | 3           |
| 4                                                       | 4                                    | タチツテトッ                                  | GHlghi                  |                                        | 4           |
| 5                                                       | 5                                    | ナニヌネノ                                   | JKLjkl                  |                                        | 5           |
| 6                                                       | 6                                    | ハヒフヘホ                                   | MNOmno                  |                                        | 6           |
| 7                                                       | 7                                    | マミムメモ                                   | PQRSpqrs                |                                        | 7           |
| 8                                                       | 8                                    | ヤユヨヤユヨ                                  | TUVtuv                  |                                        | 8           |
| 9                                                       | 9                                    | ラリルレロ                                   | WXYZwxyz                |                                        | 9           |
| 0                                                       | 0                                    | ワヲンー!?()                                | !?/-*#,;:丨·'"(          | ) [ ] { }<> [ ]                        | 0           |
| *                                                       | *                                    | <b>N</b> O                              | <b>、</b> 0              |                                        |             |
| Command keys                                            |                                      | <sup>内線</sup> (Main unit)               | , (Portable handset)    | Used to change the input mode.         | character   |
|                                                         |                                      | (Main unit)                             |                         | Used to move the curright.             | rsor to the |
|                                                         |                                      | (Portable h                             | nandset)                | Used to move the cu<br>left and right. | rsor to the |
|                                                         |                                      | キャッチ/消去<br>(Main unit)                  | , (Portable handset)    | Used to delete a cha                   | iracter.    |
|                                                         |                                      | <sup>緒信・</sup><br>保留/ファクス─覧 (Main unit) | , 保留 (Portable handset) | Used to insert a spa                   | ce.         |

• The characters on the display are somewhat different from those shown in the character input and command key table.

### **Operation guide**

The unit starts the following voice guidance in Japanese:

| Operations                                             | To cancel the operation guide (using the main unit)                                        |
|--------------------------------------------------------|--------------------------------------------------------------------------------------------|
| Send a fax                                             |                                                                                            |
| Сору                                                   |                                                                                            |
| Store phone numbers in the one-touch dialers           |                                                                                            |
| Make a call using the phonebook/redial/<br>call memory |                                                                                            |
| Change a ink film                                      | 機能/決定<br>● # 1 7 3 ● <sup>機能/決定</sup> ● (Select "ナシ") ● <sup>機能/決定</sup> ● <sup>ストップ</sup> |
| Print fax documents from the main unit memory          | 機能/決定                                                                                      |

### **Reading-out dial**

The unit announces the number dialed in Japanese, when you make a call with the main unit.

• To cancel the reading-out dial

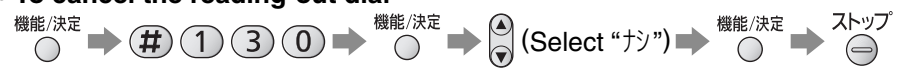

## Automatic dialing on the main unit

# Storing names and telephone numbers in the phonebook

To use the phonebook on the main unit, you need to transfer the stored phonebook of the portable handset to the main unit. (You cannot store directly in the phonebook on the main unit.)

Store names and telephone numbers in the portable handset phonebook before using this feature (see page 13).

# Transferring the phonebook entries from the portable handset to the main unit

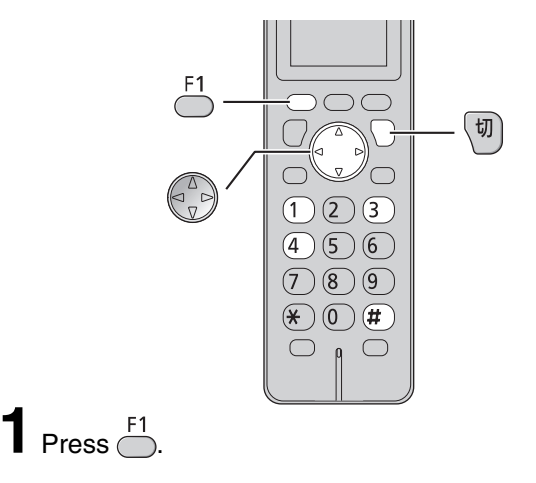

**2** Press **#** 1 4 3.

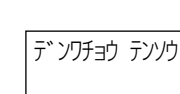

| テンソウサキ=オヤキ<br>センタクハ[◀,▶]オス |
|----------------------------|
|                            |

**4** Press <sup>F1</sup>

# 5 ■ To transfer a stored phonebook entry individually (1) Press <sup>F1</sup>

- Press (Search button) repeatedly until the desired name is displayed.
- ③ Press <sup>F1</sup>
   To transfer other names, repeat steps ② and ③.
- ④ After the " テンソウ シマシタ " (Transfer complete) is displayed, press (切) (Off).

#### ■ To transfer all of the stored phonebook entries

- Press (Search button) repeatedly to select
   " デンワチョウ=1ッセ1" (Transfer all).
- (2) Press  $\stackrel{F1}{\frown}$  twice.
- ③ After the " র্স্সের্দ গ্রেফের্বি (Transfer complete) is displayed, press (আ) (Off).

# Making a voice call using the phonebook

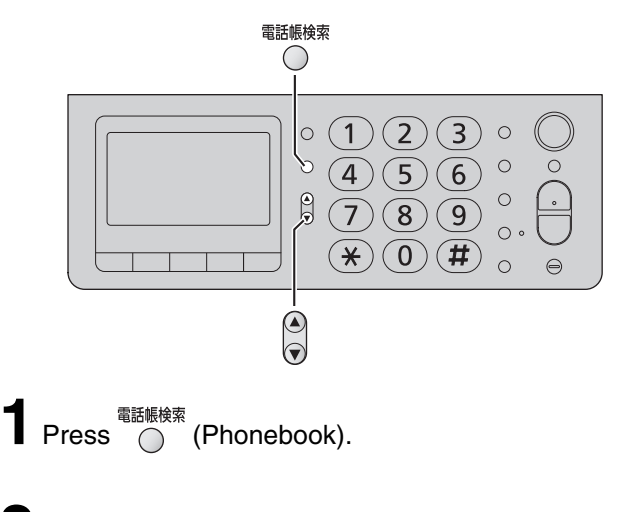

- 2 Press (Search button) repeatedly until the desired name is displayed.
- **3** Lift the handset.

# Erasing a stored name and number in the phonebook

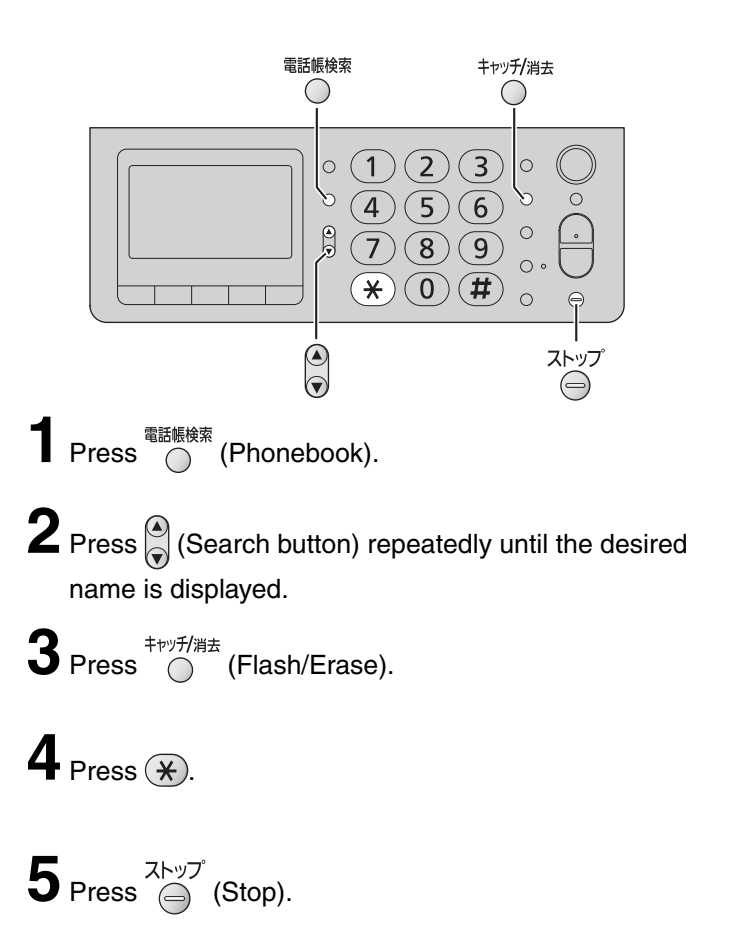

## Automatic dialing on the main unit

# Storing telephone numbers in the one-touch dialers

You can store a telephone number in each one-touch dialer.

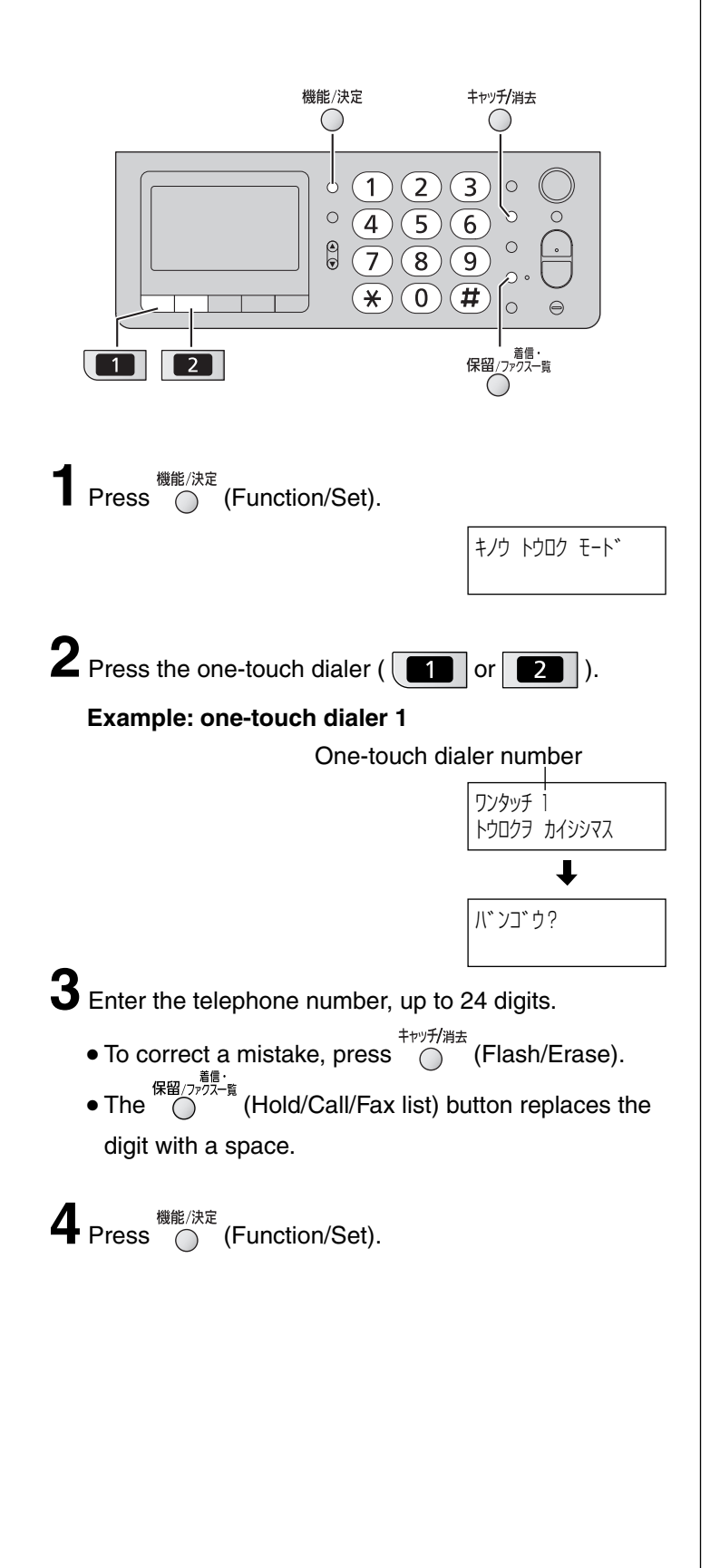

# Making a voice call using the one-touch dialer

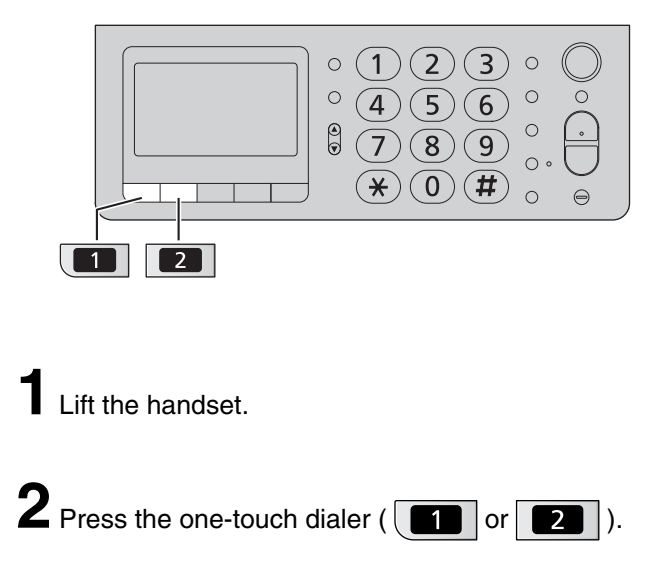

# Erasing a stored number in the one-touch dialer

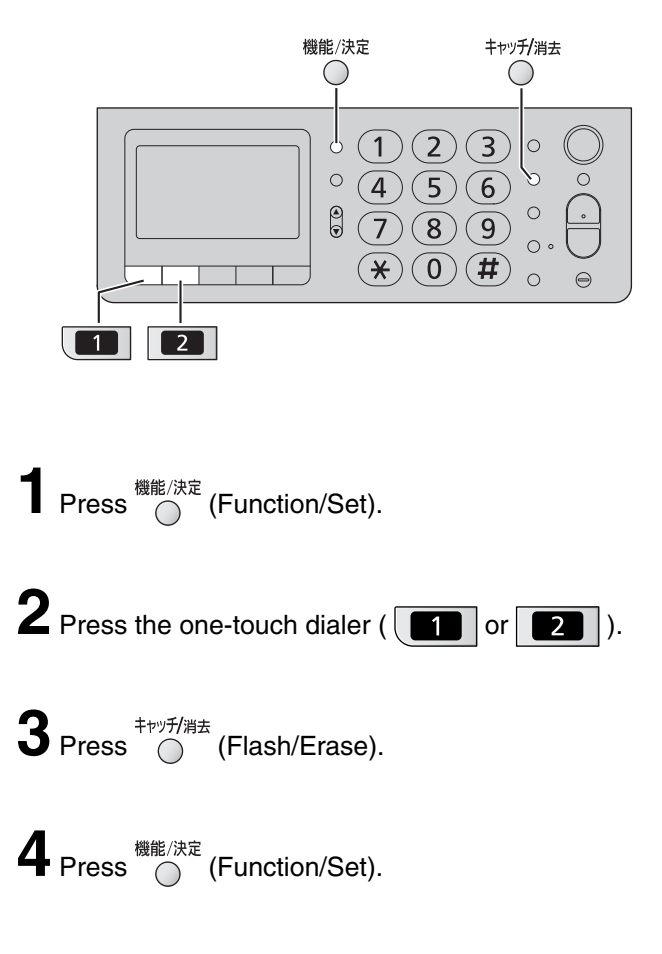

## Automatic dialing on the portable handset (KX-FKN526)

#### Storing names and telephone numbers in the phonebook

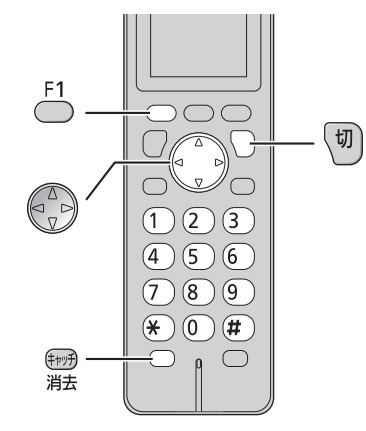

Press

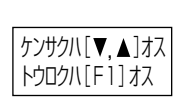

**2** Press <sup>F1</sup>.

- "XXX" shows the remaining station numbers you can store.
- tvi? [カナ] 殅 XXXケン
- You can program up to 150 stations, including 4 pre-programmed stations.
- **3** Enter the name, up to 12 characters (see the table on page 9 for instructions).

**4** Press <sup>F1</sup>

- 5 Enter the telephone number, up to 24 digits. • To correct a mistake, press <sup>(キャチ)</sup> 消去 (Flash/Erase).
- 6 Press .
- **7** Enter the group number (1) to (9).
- **8** Press <sup>F1</sup>. • To program other items, repeat steps 3 to 8.

9 Press (切) (Off) to exit the program.

### Making a voice call using the phonebook

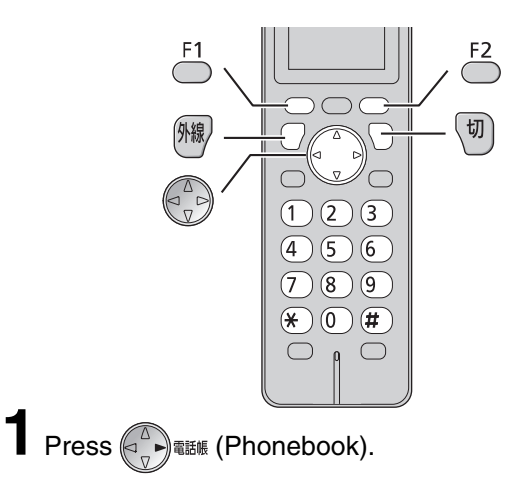

2 Press () (Search button) repeatedly until the desired name is displayed.

**3** Press 例線 (Talk).

## Editing a stored name or number in the phonebook

- Press Reference (Phonebook).
- 2 Press (Search button) repeatedly until the desired name is displayed.

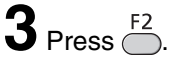

4 Edit the name (see the table on page 9 for instructions).

• If you do not need to edit the name, skip to step 5.

**5** Press <sup>F1</sup>.

**b** Enter the correct telephone number.

• If you do not need to edit the telephone number, skip to step 7.

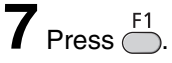

**8** Edit the group number.

• If you do not need to edit the group number, skip to step 9.

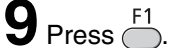

**10** Press  $\sqrt{10}$  (Off) to exit the program.

## Intercom

An intercom is available between the portable handsets or between the main unit and portable handset(s).

#### Using the main unit:

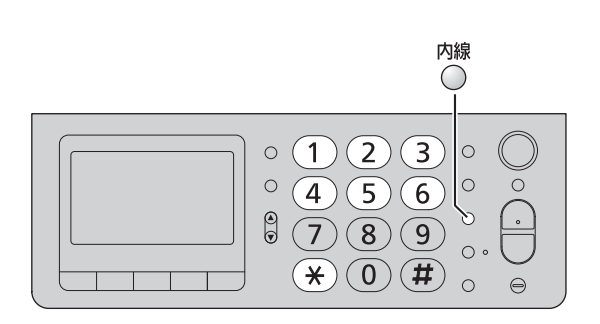

#### ■ For single portable handset users

1 Lift the handset.

② Press <sup>内線</sup> (Intercom).

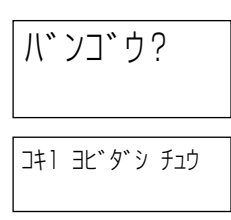

■ For multiple portable handset users

- 1 Lift the handset.
- ② Press <sup>内線</sup> (Intercom).
- (3) Call the portable handset(s) in the following ways:
  - To call a specific portable handset, press the portable handset number (1) to 6) which you want to call.
  - To call all the portable handsets, press  $\bigotimes$ .

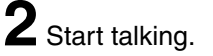

Example :

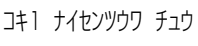

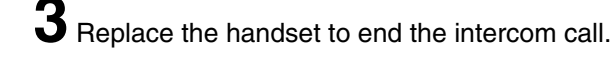

#### Using the portable handset (KX-FKN526):

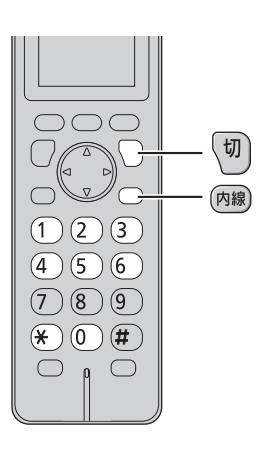

- For single portable handset users Press 內線 (Intercom).
  - For multiple portable handset users
    - ① Press 内線 (Intercom).
    - ② Call the main unit and/or portable handset(s) in the following ways:
      - To call a specific portable handset, press the portable handset number (1 to 6) which you want to call.
      - To call the main unit, press 0.
      - To call the main unit and all the portable handsets, press \*.

2 Start talking.

ナイセンツウワ チュウ

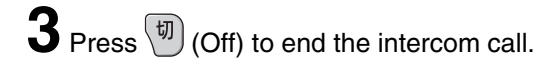

## Sending faxes

### Sending a fax manually

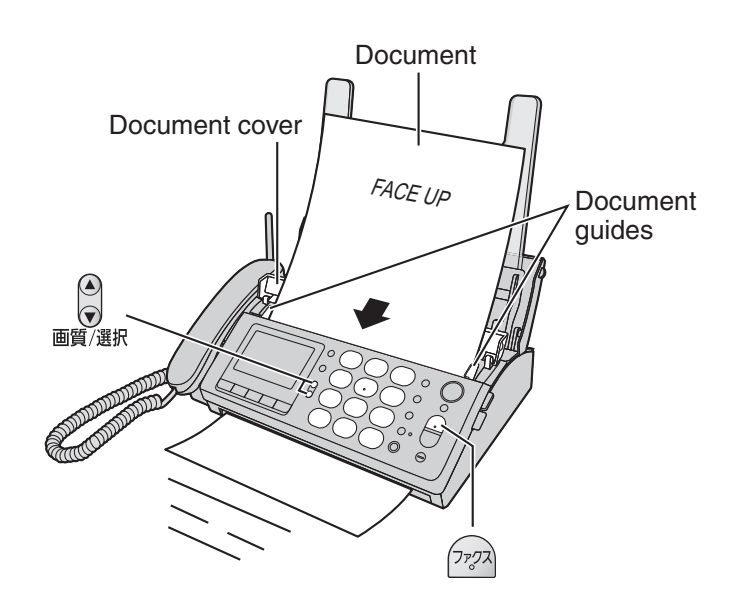

- Open the document cover, and adjust the width of the document guides to the size of the document.
- f 2 Insert the document (up to 5 pages) FACE UP until a single beep is heard.

**3** If necessary, press  $\overline{\mathbf{O}}$ (Resolution/Search button) repeatedly to select the desired resolution while " ガ シツ =" is displayed (see below).

4 Press (Fax).

**5** Dial the fax number.

- 6 Press (Fax).
  - The unit will start fax transmission.

#### To select the resolution

Select the desired resolution according to the type of document, by pressing 画質/選択

カ゛シツ=フツウシ゛ カ゛シツ=チイサイシ゛ カ゛ シツ=シャシン

(Standard) for printed or typewritten originals with normal-sized characters.

(Fine) for originals with minute printing.

(Photo) for originals containing photographs.

#### Sending a fax using automatic dialing

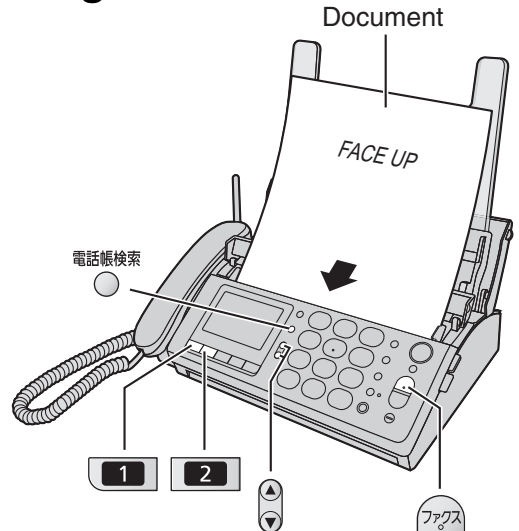

#### Using the phonebook

Insert the document (up to 5 pages) FACE UP until a single beep is heard.

2 Press <sup>電話帳検索</sup> (Phonebook).

**3** Press 💭 (Search button) repeatedly until the desired name is displayed.

4 Press (777) (Fax).

• The unit will start fax transmission.

#### Using the one-touch dialer

 $\overline{\bullet}$ 

Insert the document (up to 5 pages) FACE UP until a single beep is heard.

repeatedly while "力" シツ =" is displayed.

Z Press the one-touch dialer ( • The unit will start fax transmission.

## **Receiving faxes**

# Receiving a fax manually (AUTO ANSWER off)

#### Using the main unit:

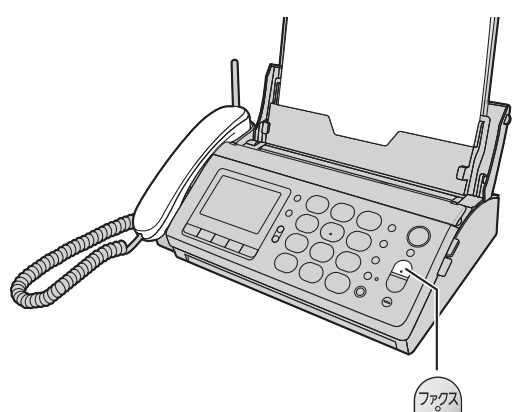

When you hear a ring, lift the handset to answer the call.

#### **2** When:

- document reception is required,
- a fax calling tone (slow beep) is heard, or
- no sound is heard,

press  $\overline{\gamma_{777}}$  (Fax), then replace the handset.

• The unit will start fax reception.

#### Using the portable handset (KX-FKN526):

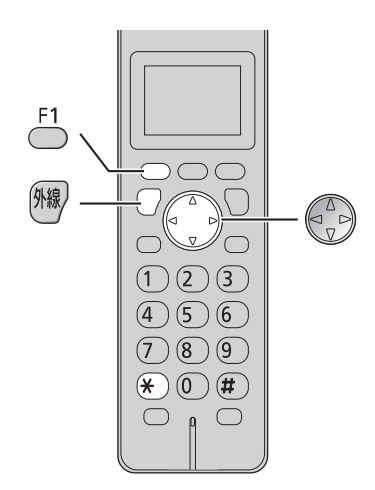

When you hear a ring, lift the portable handset from the charger, then press  $\widehat{\mathbb{M}}$  (Talk) to answer the call.

## 2 When:

- document reception is required,
- a fax calling tone (slow beep) is heard, or
- no sound is heard,

press  $\overset{F1}{\bigcirc}$ .

**3** Press (Search button) repeatedly until the " אליד אי באי " is displayed, then press .

## **4** Press **\***.

• The main unit will start fax reception.

# Receiving a fax automatically (AUTO ANSWER on)

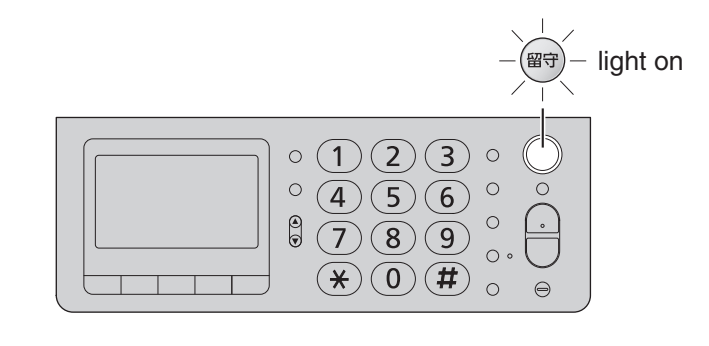

- If the <sup>𝔅𝔅</sup> (Auto answer) light is off, turn it on by pressing <sup>𝔅𝔅</sup>.
- 2 When receiving a call, the unit will receive a fax document or record a voice message automatically depending on the caller's request.

## Operating the built-in answering device

### Recording your own greeting message

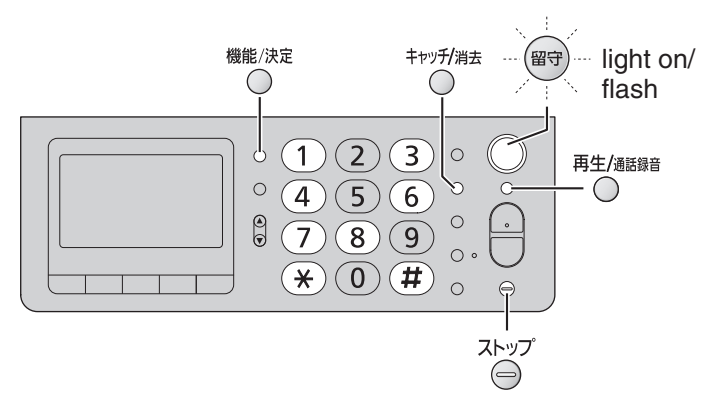

You can record your own greeting message. When receiving a call, it will be played to callers instead of the pre-recorded Japanese greeting message.

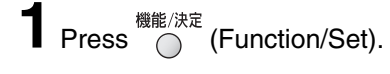

**2**<sub>Press</sub> **#** 1 4 7.

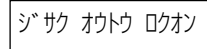

- 3 Press <sup>機能/決定</sup> (Function/Set).
- 4 Lift the handset.
- **5** Press  $\bigcirc^{\frac{\#_{\mathbb{R}}/\chi_{\mathbb{R}}}{\bigcirc}}$  (Function/Set) and speak your greeting message after a beep, up to 16 seconds, to the handset.

**6** Press  $\stackrel{\text{Xhy7}}{\ominus}$  (Stop) and replace the handset. • Your greeting message will be played back automatically.

### Erasing your own greeting message

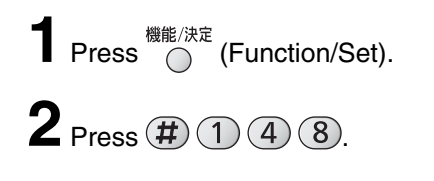

シ゛サク オウトウ ショウキョ

## 3 Press <sup>機能/決定</sup> (Function/Set).

### **4** Press **\***.

• The pre-recorded Japanese greeting message will be played when you receive a call.

## Activating the answering device

Turn the 留守 (Auto answer) light on by pressing 留守.

- ${f 2}$  When receiving a call, a greeting message will be played and the unit will record a voice message.
  - To record your own greeting message, see left.

### Listening to recorded messages

When new messages are recorded, the  $\textcircled{\text{GF}}$  (Auto answer) light will flash.

Press ( to listen to recorded messages.

After the messages are played back, the following will be displayed.

 $\blacksquare$  To erase the messages, press  $(\bigstar)$ . ■ To save the messages, press (#).

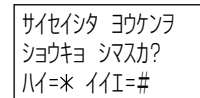

### Listening to all of the recorded messages

再生/通話錄音 (Playback) when new messages are not Press 🔘 recorded.

• When new messages are recorded, only the new messages will be played back.

After the messages are played back, the following will be displayed.

- $\blacksquare$  To erase the messages, press  $(\bigstar)$ .
- To save the messages, press (#).

スヘ゛テ ショウキョ シマスカ? ハイ=\* イイエ=#

### Erasing a specific message

Press  $\bigcirc^{\text{hypf/list}}$  (Flash/Erase) while listening to the message you want to erase, then press  $(\bigstar)$ .

### Erasing all of the recorded messages

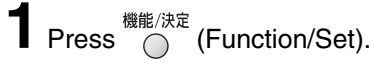

 $2_{\text{Press}}(\#)(1)(6)(3)$ .

ヨウケン センショウキョ

**3** Press <sup>機能/決定</sup> (Function/Set).

**4** Press **\***.

## Operating the built-in answering device

# Operating the answering device from a remote location

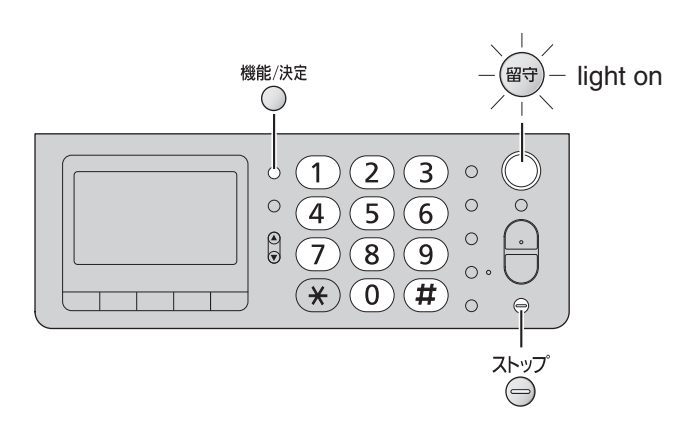

#### Preparation: Programming the remote operation ID

- **1.** Press <sup>機能/決定</sup> (Function/Set).
- 2. Press # 0 0 6, then press <sup>機能/決定</sup> (Function/ Set).
- Enter any 4-digit number (remote operation ID) except × or #.

Example :

| ルステ゛ン | アンショウ | No.? |  |
|-------|-------|------|--|
| 1234  |       |      |  |

- **4.** Press <sup>機能/決定</sup> (Function/Set).
- 5. Press ⊖ (Stop).

# Operation: Listening to a recorded message from a remote location

Turn the ((Auto answer) light on before you go out. Remote operations are available only from a touch tone telephone.

- 1. Call your unit.
- 2. Enter the remote operation ID during the greeting message.
- **3.** Press **2** or wait 4 seconds.
  - Only the new recorded messages will be played back.
  - To listen to all the recorded messages, press 4.

### Blocking the incoming calls

#### Using the main unit:

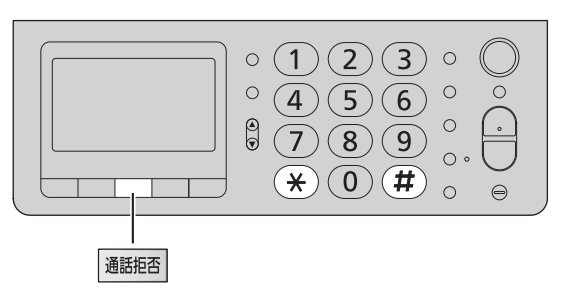

#### To block a call using a message

While the unit is ringing, press 通話拒否 (Block).

#### OR

While you are on an incoming call, press 4 (Block), then press  $(\bigstar)$ .

The unit announces a message to the caller 2 times, then hangs up automatically. The message is announced in Japanese and means
"We're sorry, but your call cannot be connected.".

#### To block a call using chimes

While you are on an incoming call, press 通話拒否 (Block).

## **2** Press **(#**).

• Chimes are heard by the caller.

**5** Explain to the caller that a visitor came and hang up.

#### For Number Display service subscribers

- If you subscribe to Number Display service, the message heard by the caller will change according to the caller's situation.
  - **Example :** If the caller requested not to send caller's information, the message heard by the caller will change to mean "Your phone number is blocked by service provider. Please call again with adding '186' to the beginning of the phone number."
- •When the following is displayed after blocking an incoming call, you can set the unit to block the call from the same telephone number.

#### Using the main unit:

- $\blacksquare$  To block the call, press  $\textcircled{\bigstar}$ .
- To cancel blocking, press (#).
- When the following is displayed, press (#) to cancel.

| キュレ カッティ                     |  |
|------------------------------|--|
|                              |  |
| シマスカ?                        |  |
| $\parallel 1/-\psi //T - \#$ |  |
| ハイーホ イイエー#                   |  |

メイワク セッテイ

ハイ=\* イイエ=#

シマスカ?

#### Using the portable handset (KX-FKN526):

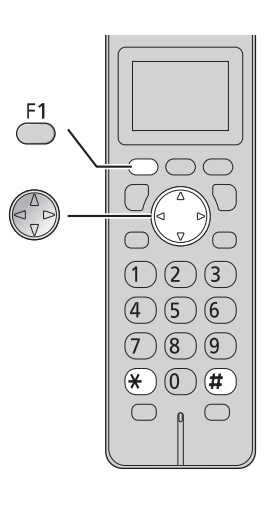

While the unit is ringing, press 1. OR While you are on an incoming call, press 1, then press (Search button) repeatedly until the

" ヅウ キョヒ " is displayed.

### 

• The unit announces a message to the caller 2 times, then hangs up automatically. The message is announced in Japanese and means "We're sorry, but your call cannot be connected.".

- Using the portable handset:
  - To block the call, press  $(\bigstar)$
  - To cancel blocking, press (#)

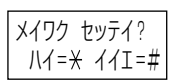

| • When the following is displayed | , press 🗭 | to cancel. |
|-----------------------------------|-----------|------------|
|-----------------------------------|-----------|------------|

## **Specifications**

| KX-PW320DL<br>KX-PW320DW  | Main unit                                                                                                    | Portable handset<br>(KX-FKN526)                           | Battery charger                                                                                                    |
|---------------------------|----------------------------------------------------------------------------------------------------|-----------------------------------------------------------|----------------------------------------------------------------------------------------------------|
| Power supply              | AC 100 V (50 Hz/60 Hz)                                                                                                    | Ni-MH battery<br>(Part no. KX-FAN51)<br>DC 3.6 V, 650 mAh | AC 100 V (50 Hz/60 Hz)                                                                                                    |
| Power<br>consumption      | Transmission:Approx.10 WReception:Approx.15 WCopy:Approx.16 WStand by:Approx.0.6 W(When the F-net service is not in use.)Maximum(*1):Approx.130 W           |                                                           | <ul> <li>Charging:<br/>Approx. 1.2 W</li> <li>Stand by:<br/>Approx. 0.5 W<br/>(When the portable handset<br/>is off the charger.)</li> </ul> |
| Dimensions<br>(H x W x D) | Approx. 86 X 296 X 191 mm<br>(without handset, projections)<br>Approx. 265 X 296 X 231 mm<br>(recording paper tray opened,<br>without handset, projections) | Approx. 171 X 44.5 X 33.5 mm                              | Approx. 34 X 72.5 X 100.5 mm                                                                                                    |
| Mass (Weight)             | Approx. 2.4 kg<br>(10 m ink film installed)                                                                                                    | Approx. 157 g<br>(battery installed)                      | Approx. 160 g                                                                                                    |
| Operating<br>environment  | 5 °C – 35 °C, 45 % – 85 % RH (Relativ                                                                                                    | <i>r</i> e Humidity)                                      |                                                                                                    |

| KX-PW320DL<br>KX-PW320DW | Main unit                                                                                                    |  |  |
|--------------------------|----------------------------------------------------------------------------------------------------|--|--|
| Applicable line          | Public Switch Telephone Network (Pulse/Tone), F-Net, NCC Lines                                                                                                    |  |  |
| DC resistance            | 275 Ω                                                                                                    |  |  |
| Compatibility            | G3 compatible                                                                                                    |  |  |
| Document size            | A4–A5 (Max. 210 mm in width, Max.530 mm in length)                                                                                                    |  |  |
| Effective scanning size  | 208 mm (A4)                                                                                                    |  |  |
| Effective printing size  | 202 mm (A4 size plain paper)                                                                                                    |  |  |
| Transmission time        | Approx. 15 s/page (Original mode) (*2)                                                                                                    |  |  |
| Modem speed              | 9,600 / 7,200 / 4,800 / 2,400 bps; Automatic fallback                                                                                                    |  |  |
| Halftone level           | 64-level                                                                                                    |  |  |
| Scanning density         | Horizontal: 8 pels/mm<br>Vertical : 7.7 lines/mm (Fine/Photo), 3.85 lines/mm (Standard)                                                                                |  |  |
| Scanner type             | Contact image sensor                                                                                                    |  |  |
| Printer type             | Thermal transfer printing on plain paper                                                                                                    |  |  |
| Data compression system  | Modified Huffman (MH), Original mode                                                                                                    |  |  |
| Recording paper size     | A4: 210 mm x 297 mm (Plain paper)                                                                                                    |  |  |
| Answering device         | Greeting message: Digital recording system (up to 16 sec)<br>Pre-recording greeting message<br>ICM Recording: Digital recording system (Approx. 12 min. in total) (*3) |  |  |
| Memory capacity          | Max. Approx. 50 pages (Only receiving fax etc.) (*4)<br>Max. Approx. 12 min. (Only recording message) (*3)                                                             |  |  |

\*1 When copying a 100 % black document.

\*2 Transmission speed is based on an A4-size document of 700 characters sent in standard resolution at 9,600 bps. The actual transmission speed depends upon the contents of the page, resolution, telephone line conditions and capability of the other party's machine.

\*3 If there is a silent pause, the total recording time will be longer.

\*4 The memory capacity is based on an A4-size document of 700 characters sent in standard resolution (8 x 3.85 lines/mm).

© Panasonic System Networks Co., Ltd. 2009